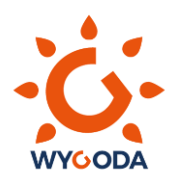

# Instrukcja wypełnienia formularza wjazdowego do Włoch (PLF)

<u>Każda</u> osoba przybywająca do Włoch, niezależnie od środka transportu, ma obowiązek wypełnienia elektronicznego formularza PLF przed przekroczeniem włoskiej granicy. Osoby niepełnoletnie mogą być one zarejestrowane w formularzu osoby dorosłej, pod której opieką podróżują.

W przypadku tranzytu przez włoskie lotnisko, jeśli opuszczamy teren lotniska, konieczne jest uzupełnienie formularza. Jeśli mamy przesiadkę na włoskim lotnisku na inny samolot i cały czas pozostajemy w strefie tranzytowej, nie ma obowiązku uzupełnienia formularza.

Formularz musimy uzupełnić w języku angielskim.

## Instrukcja krok po kroku

- 1. Wejdź na stronę <u>https://app.euplf.eu/</u> Aby przejść do wypełniania formularza, naciśnij niebieski przycisk **Start Here**.
- 2. W sekcji Destination (miejsce docelowe) wybierz Italy/IT.

# Back EU Digital Passenger Locator Form (dPLF) – Please fill this form in English Destination Select your final destination country This field is required France/FR Italy/IT Malta/MT Slovenia/SI

 W sekcji Transportation type (typ transportu) wybierz środek transportu, którym przybywasz do Włoch. W przypadku wyjazdów z Wygoda SKI może być to opcja Ground (Bus / Train / Car / Other Vehicle), czyli dojazd drogą lądową lub Aircraft, czyli samolot.

## **Transportation Type**

Please select how you will be travelling

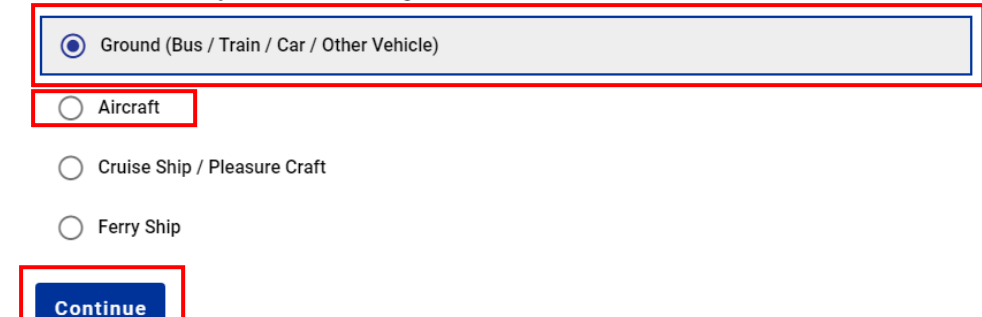

4. W kolejnej sekcji (Before you begin) wymagane jest zaznaczenie obowiązkowego potwierdzenia przy zdaniu I will fill out and sumbit the f orm completely, correctly, and truthfully (wypełnię i wyślę formularz w pełni, poprawnie i zgodnie z prawdą). Poniżej znajdują się informacje dotyczące polityki prywatności. Ich przeczytanie musimy potwierdzić zaznaczając poniżej zdanie I have read the Privacy Notice (przeczytałem informacje o polityce prywatności). By kontynować wypełnianie formularza, musimy się zalogować, klikając niebieski przycisk Continue to login (przejdź do logowania).

#### Before you begin

| u can also complain to the data protection authority of the country you live or work. Please visit the following website | î |
|----------------------------------------------------------------------------------------------------|---|
| r more information: https://edpb.europa.eu/about-edpb/board/members_en                                                   |   |
|                                                                                                    |   |
|                                                                                                    | 4 |
|                                                                                                    | 1 |
| [ITALIA] Informativa sulla privacy                                                                                       |   |
| Informativa resa ai sensi degli articoli 13-14 del Regolamento (UE) 2016/679 (General Data Protection Regulation -       |   |
| GDPR)                                                                                                    |   |

You have to login in order to complete your submission. Please click on the button below in order to get redirected to the login page. If you have not an account, you will have first to register

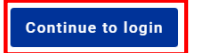

5. Każda osoba wypełniająca formularz musi dokonać rejestracji konta poprzez podanie adresu email oraz hasła (**Password**) i zatwierdzeniu danych czerwonym przyciskiem **Register** (rejestruj). Otrzymamy maila z potwierdzeniem oraz linkiem, w który musimy kliknąć by potwierdzić rejestrację. Link przeniesie nas do strony logowania, w której wpisujemy podane przy rejestracji email i hasło i klikamy **Login** (zaloguj).

## Login

Travellers must **register** to the EU dPLF web application by providing a valid email address and a password. Travellers will receive a confirmation email in the email address they provided. To validate and complete the registration travellers must click on the link sent to the declared email address.

| mail                     |                          |   |
|--------------------------|--------------------------|---|
| adresemail@adresemail.pl | Adres email              |   |
| assword                  |                          |   |
|                          | Hasło (minimum 6 znaków) | Ø |
| ••••••                   |                          |   |

- 6. Upewniamy się, ze mamy odznaczone oba pola w części **Before you Begin** i przechodzimy do dalszego kroku przyciskiem **Continue** (kontynuuj).
- 7. W sekcji Ground Transportation Type (typ transportu drogą lądową) doprecyzowujemy nasz środek transportu, wybierając Bus (autokar) lub Car / Other Vehicle (samochód / inny pojazd). Po wybraniu każdej z tych opcji jesteśmy proszeni o podanie szczegółowych informacji. Pola oznaczone jako Optional nie są obowiązkowe. Po prowadzeniu danych przechodzimy dalej przyciskiem Continue (kontynuuj).

#### **Ground Transportation Type**

| Please select which ground transport will you be using                  |
|-------------------------------------------------------------------------|
| Bus Autokar                                                             |
| ○ Train                                                                 |
| Car / Other Vehicle Samochód/inny pojazd                                |
| Please fill in the information with regards to your transportation      |
| Bus Company Firma przewozowa                                            |
| WYGODA TRAVEL                                                           |
| Bus / Plate Number (Optional) Numer rejestracyjny (pole nieobowiązkowe) |
| Boarding Country / Place Kraj rozpoczęcia podróży                       |
| POLAND                                                                  |
| Station of Boarding / City Miasto rozpoczęcia podróży                   |

| Date/time of Departure                                     | Data i godzina wyjazdu                                                                                       |
|------------------------------------------------------------|----------------------------------------------------------------------------------------------------|
|                                                            | Timezone: UTC (UTC+00:00)                                                                                    |
| Seat Number (Optional)                                     | Numer miejsca (pole nieobowiązkowe)                                                                          |
| Seat Type (Optional)                                       | Гур miejsca (pole nieobowiązkowe)                                                                            |
| Point of Entry (PoE) of d                                  | estination country Przejście graniczne (granica Włoch)<br>anie wysłana przez biuro na 2-3 dni przed wyjazdem |
| Date/time of Arrival                                       | Data przyjazdu                                                                                               |
|                                                            | Timezone: Europe/Rome (UTC+01:00)                                                                            |
| Intermediate Stations<br>Please enter all the intermediate |                                                                                                    |

W przypadku wybrania Car / Other Vehicle (samochód / inny pojazd):

#### **Ground Transportation Type**

Please select which ground transport will you be using

| O Bus                                            |                                           |
|--------------------------------------------------|-------------------------------------------|
| 🔿 Train                                          |                                           |
| Car / Other Vehicle                              |                                           |
| Please fill in the information with regards to y | your transportation                       |
| Car / Other Vehicle Plate Number (Optional)      | Numer rejestracyjny (pole nieobowiązkowe) |
|                                                  |                                           |
| Departure Country / Place Kraj rozpc             | oczęcia podróży                           |
|                                                  | •                                         |
| Date/time of Departure Data i godz               | ina wyjazdu                               |
|                                                  | Timezone: UTC (UTC+00:00)                 |
| Point of Entry (PoE) of destination country      | Przejście graniczne (granica Włoch)       |
| Select station                                   | •                                         |
| Date/time of Arrival in the country Data         | przyjazdu                                 |
|                                                  | Timezone: Europe/Rome (UTC+01:00)         |
| Intermediate Stations                            |                                           |
| Please enter all the intermediate stations.      |                                           |
| ADD INTERMEDIATE STATION                         |                                           |
| Temporary Save Continue                          |                                           |

W przypadku wybrania opcji Aircraft (samolot):

## **Aircraft Flight Information**

Please fill in the details of your flight

 Direct Flight Lot bezpośredni O Non-Direct Flight Lot z przesiadką Airline Name Linia lotnicza WIZZAIR Please check if your flight is private. Flight Number Numer lotu Seat Number (Optional) Numer siedzenia (pole nieobowiązkowe) Seat number is that of the main passenger only Boarding Country / Place Kraj wejścia na pokład samolotu Poland/PL 😣  $\times$ Date/time of Departure Data i godzina wylotu Timezone: Europe/Warsaw (UTC+01:00) 🗙 Lotnisko wylotu **Boarding Airport** Warszawa Chopin/EPWA Χ -Date/time of Arrival Data i godzina przylotu 2022-01-15 04:45 Timezone: Europe/Rome (UTC+01:00) × Final Destination Airport Lotnisko przylotu × -

Temporary Save Continue

8. W sekcji **Personal Information** musimy podać nasze dane osobowe: nazwisko, imię, płeć (pole opcjonalne), datę urodzenia, typ dokumentu, z jakim podróżujemy (dowód lub paszport) i jego numer (pola opcjonalne), numer telefonu (mamy także możliwość podania drugiego numeru) oraz adres email (automatycznie będzie uzupełniony mail podany do rejestracji).

### **Personal Information**

| Personal Information                                                                                                    |                         |
|----------------------------------------------------------------------------------------------------|-------------------------|
| Last (family) name                                                                                                    |                         |
| NAZWISKO                                                                                                    |                         |
| First (given) name                                                                                                    |                         |
| IMIĘ                                                                                                    |                         |
| Sex (Optional) Płeć (pole nieobowiązkowe)                                                                                                    |                         |
| O Male męska                                                                                                    |                         |
| • Female żeńska                                                                                                    |                         |
| O Other inna                                                                                                    |                         |
| Date of Birth Data urodzenia                                                                                                    |                         |
| 1985-08-14                                                                                                    |                         |
| Type of ID Document used for travel (Optional) Typ dokumentu podróżneg                                                                                                    | zo (pole nieobowiazkowe |
| ID Card Dowód osobisty                                                                                                    | <u> </u>                |
| O Passport Paszport                                                                                                    |                         |
| D Card Number (Optional) Numer dokumentu (pole nieobowiązkow                                                                                                    | we)                     |
|                                                                                                    |                         |
| Phone number(s) where you can be reached if needed.                                                                                                    |                         |
| Primary Telephone Number Główny numer telefonu (z kodem kraju<br>Enter a plus sign (+) followed by your country code and your phone number, e.g. +306989123456.                   | )                       |
| +48555555555                                                                                                    |                         |
| Other Telephone Number (Optional)         Opcjonalny inny numer telefonu           Enter a plus sign (+) followed by your country code and your phone number, e.g. +306989123456. |                         |
|                                                                                                    |                         |

#### Email Address Adres email

Enter your username/mailbox name followed by the @ symbol and the domain name, e.g. jsmith@example.com.

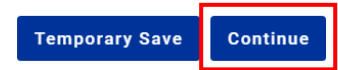

9. W sekcji **Permanent Address** podajemy adres miejsca stałego pobytu. Nie używamy polskich znaków w nazwie miasta. Kod pocztowy musimy wpisać bez kreski.

Poniżej pól do wypełnienia znajduje się pole wyboru, które zaznacza się, jeśli nasz adres tymczasowy jest taki sam jak stały. Jeśli w ciągu 14 dni będziemy przebywać pod innym adresem niż zadeklarowany stały adres, należy uzupełnić informacje o miejscach, w których się zatrzymamy. W przypadku pobytów turystycznych wystarczające jest podanie miejsca, w którym zatrzymamy się na pierwszą noc.

Jeśli w ciągu 14 dni poprzedzających przyjazd do Włoch przebywaliśmy w innym kraju (nie licząc tranzytu), poprzez opcję **Add previously visited country** (dodaj poprzednio odwiedzony kraj) podajemy szczegóły: kraj (**Country**) oraz, jeśli chcemy, opcjonalnie: prowincję (**State / Province**), region i miasto (**City**).

Możemy dodawać kolejne kraje przez opcję **Add previously visited country** lub usuwać je przyciskiem **Remove previously visited country**.

Po uzupełnieniu wszystkich danych przechodzimy dalej przyciskiem Continue (kontynuuj).

## **Permanent Address**

Please fill in the address of your permanent residence Podaj adres stałego zamieszkania

Country Kraj

Poland/PL 😣

× •

State / Province (Optional) Województwo (pole nieobowiązkowe)

Malopolskie/MA

#### City Miasto (bez polskich znaków)

Krakow

#### ZIP / Postal Code Kod pocztowy (bez kreski)

30547

#### Street Ulica

PLAC BOHATERÓW GETTA

| Street Number / House numb                                                                                                    | er Numer domu                                                                                                    |                  |
|----------------------------------------------------------------------------------------------------|----------------------------------------------------------------------------------------------------|------------------|
| 17                                                                                                    |                                                                                                    |                  |
| Apartment Number (Optional                                                                                                    | Numer mieszkania (pole nieobowiązkowe)                                                                                                    |                  |
| 14                                                                                                    |                                                                                                    |                  |
| Please check if your temporar<br>If, in the next 14 days, you will<br>(if you are a visitor, write only<br>Previously Visited Countries<br>If in the 14 days prior to your arrival yo<br>below the countries/cities where you s | y address is the same with your permanent address<br>not be staying at the permanent address you declared, fill the places where you<br>the first place where you will be staying)<br>where stayed in a country (not transit) other than your permanent address, declare<br>stayed | ı will be stayin |
| A                                                                                                    | ADD PREVIOUSLY VISITED COUNTRY                                                                                                    |                  |
| <u>م</u>                                                                                                    | ADD PREVIOUSLY VISITED COUNTRY                                                                                                    |                  |

10. W sekcji Temporary Address(es) in visiting Country (Tymczasowy adres/y w odwiedzanym kraju) podajemy szczegóły dotyczące miejsca zakwaterowania we Włoszech. W przypadku wyjazdów z Wygoda SKI należy w polu Address Type (tym adresu) wybrać Hotel / Guesthouse. Obowiązkowe do uzupełnienia pola to Country (kraj; wybieramy Italy/IT, czyli Włochy), City (miasto), Hotel Name (nazwa hotelu) oraz Street (ulica, przy której położony jest hotel) oraz Street Number / House number (numer budynku). Przechodzimy do kolejnego kroku klikając Continue (kontynuuj).

| Listel (Questherme                                                                                                    |                                                                              |   |
|----------------------------------------------------------------------------------------------------|------------------------------------------------------------------------------|---|
| Hotel / Guesthouse                                                                                                    |                                                                              |   |
| Country Kraj                                                                                                    |                                                                              |   |
| Italy/IT 😣                                                                                                    |                                                                              | × |
| State / Province (Opt                                                                                                    | na) Region (pole nieobowiązkowe)                                             |   |
| Select State / Provir                                                                                                    | ce                                                                           |   |
| City (Ontional)                                                                                                    | asto                                                                         |   |
|                                                                                                    |                                                                              |   |
|                                                                                                    |                                                                              |   |
|                                                                                                    |                                                                              |   |
| Hotel Name Naz                                                                                                    | va hotelu                                                                    |   |
| Hotel Name NaZ                                                                                                    | va hotelu                                                                    |   |
| Hotel Name Naz<br>GRAN ZEBRU<br>Street Ulica                                                                             | wa hotelu                                                                    |   |
| Hotel Name Naz<br>GRAN ZEBRU<br>Street Ulica<br>Via Giovanni Casaro                                                      | <b>va hotelu</b><br>ຫ                                                        |   |
| Hotel Name Naz<br>GRAN ZEBRU<br>Street Ulica<br>Via Giovanni Casaro                                                      | <mark>พล hotelu</mark><br>ข                                                  |   |
| Hotel Name Naz<br>GRAN ZEBRU<br>Street Ulica<br>Via Giovanni Casaro<br>Street Number / Hou                               | va hotelu<br>ti<br>e number (Optional) Numer budynku                         |   |
| Hotel Name Naz<br>GRAN ZEBRU<br>Street Ulica<br>Via Giovanni Casaro<br>Street Number / Hou                               | va hotelu<br>ti<br>e number (Optional) Numer budynku                         |   |
| Hotel Name Naz<br>GRAN ZEBRU<br>Street Ulica<br>Via Giovanni Casaro<br>Street Number / Hou<br>I                          | ti<br>e number (Optional) Numer budynku                                      |   |
| Hotel Name Naz<br>GRAN ZEBRU<br>Street Ulica<br>Via Giovanni Casaro<br>Street Number / Hou<br>I<br>ZIP / Postal Code (0) | ti<br>e number (Optional) Numer budynku<br>tional) Kod pocztowy              |   |
| Hotel Name Naz<br>GRAN ZEBRU<br>Street Ulica<br>Via Giovanni Casaro<br>Street Number / Hou<br>I<br>ZIP / Postal Code (O  | wa hotelu<br>ti<br>e number (Optional) Numer budynku<br>tional) Kod pocztowy |   |

11. Sekcja **Emergency Contact Information** (dane kontaktowe na wypadek sytuacji awaryjnych) jest opcjonalna. Możemy w niej zostawić dane kontaktowe do osoby, którą chcemy, by powiadomiono w przypadku wystąpienia sytuacji awaryjnej. Do kolejnej sekcji przechodzimy klikając **Continue** (kontynuuj).

# **Emergency Contact Information**

Someone who can reach you during your trip. Osoba, która ma z Tobą kontakt podczas podróży

Last (family) name (Optional) Nazwisko (pole nieobowiązkowe)

First (given) name (Optional) Imię (pole nieobowiązkowe)

Country (Optional) Kraj (pole nieobowiązkowe)

City (Optional) Miasto (pole nieobowiązkowe)

Select city

Mobile Phone Number (Optional) Numer telefonu komórkowego (pole nieobowiązkowe) Enter a plus sign (+) followed by your country code and your phone number, e.g. +306989123456.

Other Telephone Number (Optional) Inny numer telefonu (pole nieobowiązkowe) Enter a plus sign (+) followed by your country code and your phone number, e.g. +306989123456.

Email Address (Optional) Adres email (pole nieobowiązkowe) Enter your username/mailbox name followed by the @ symbol and the domain name, e.g. jsmith@example.com.

Temporary Save Continue

 Ostanim krokiem jest wypełnienie sekcji Declaration, w której podajemy nasze dane: Date of birth (data urodzenia), Place of Birth (miejsce urodzenia), Country of birth (kraj urodzenia, Polska to Poland/PL), Province (województwo), Citizenship (obywatelstwo, polskie to Polish).

Pod danymi znajduje się zapis: "Mam świadomość, że będę pociągnięty do odpowiedzialności karnej, jeżeli jakiekolwiek oświadczenie złożone funkcjonariuszowi publicznemu zostanie uznane za nieprawdziwe, zgodnie z art. 46 i 47 D.P.R. nr 445/2000".

# Declaration

Declaration according the art. 50 of DPCM 02/03/21 to enter Italy

Date of Birth
Data urodzenia

1995-08-23

Place of Birth
Miejsce urodzenia

WARSAW

Country of birth
Kraj urodzenia

Kraj urodzenia

Province
Województwo urodzenia

Mazowieckie/MZ

Citizenship
Obywatelstwo

POLISH

I am aware I shall be liable to prosecution if any statement to a public officer is found to be false, pursuant to art. 46 and 47 D.P.R. n 445/2000

I also hereby declare, under my own responsibility, that even as a parent or guardian of the minor/s listed below

Minor(s)

ADD

Na tym etapie możemy też zarejestrować osoby niepełnoletnie, które będą podróżować pod naszą opieką. Zgodnie z włoskim prawem nie musimy wówczas wypełniać dla nich osobno całej deklaracji.

Zaznaczamy wówczas pole I also hereby declare, under my own responsibility, that even as a parent or guardian of the minor/s listed below (Niniejszym oświadczam również, na własną odpowiedzialność, że nawet jako rodzic lub opiekun nieletnich wymienionych poniżej) oraz klikamy niebieski przycisk Add (dodaj) i uzupełniamy pola dotyczące dziecka: Last name (nazwisko), First name (imię), Date of birth (data urodzenia), Place of birth (miejsce urodzenia), Relationship (relacja; syn – son, córka – daughter).

| I also hereby declare, under my own responsibility, that even as a parent or guardian of the minor/s listed below |
|----------------------------------------------------------------------------------------------------|
| /linor(s) Niepełnoletni                                                                                           |
| ast Name                                                                                                    |
| NAZWISKO                                                                                                    |
| irst Name                                                                                                    |
| IMIĘ                                                                                                    |
| ate of birth Data urodzenia                                                                                       |
| 2020-08-19 ×                                                                                                    |
| lace of birth Miejsce urodzenia                                                                                   |
| WARSZAWA                                                                                                    |
| elationship Relacja                                                                                               |
| SON                                                                                                    |
| ADD REMOVE 1                                                                                                    |

<u>I am aware of the containment measures of COVID-19 in force in Italy and, specifically adopted in accordance</u> with the Decree of the President of the Council of Ministers March 2nd, 2021

Pod danymi dziecka/dzieci znajdują się dalsza część deklaracji: "I am aware of the containment measures of COVID-19 in force in Italy and, specifically adopted in accordance

with the Decree of the President of the Council of Ministers March 2nd, 2021" (Jestem świadomy środków zapobiegawczych wobec COVID-19 obowiązujących we Włoszech i przyjętych w szczególności zgodnie z dekretem Prezesa Rady Ministrów z dnia 2 marca 2021 r.).

#### Poniżej wpisujemy:

I have been / transit in the following countries and territories in the last 14 days (Byłem w lub przejeżdżałem przez następujące kraje w ciągu ostatnich 14 dni) – podajemy pełną listę krajów, w których byliśmy lub przejeżdżaliśmy w ciągu ostatnich 14 dni. Jeśli wybraliście wyjazd autokatorowy z Wygoda SKI, pamiętajcie o podaniu Polski (Poland), Czech (Czech Republic) i Austrii, przez które przejeżdżamy w drodze autokarem z Polski.

I will enter in the following Italian Region (wjadę do następującego włoskiego regionu) – wybieramy region, w którym wjedziemy na teren Włoch.

W przypadku wyjazdów autokarowych właściwym regionem jest Trentino-Alto Adige/32.

W przypadku wyjazdów samolotowych, właściwe dla odpowiednich lotnisk regiony to: Port Lotniczy Bergamo – Orio al Serio – region Lombardia Port Lotniczy Werona – Villafranca – region Veneto Port Lotniczy Turyn – region Piemonte

**Travelling from a Country of the List?** (podróżujesz z kraju z danej listy?) – zaznaczamy listę C, na której aktualnie znajduje się Polska.

I am aware of the containment measures of COVID-19 in force in Italy and, specifically adopted in accordance with the Decree of the President of the Council of Ministers March 2nd, 2021

I have been / transit in the following countries and territories in the last 14 days:

|  | × |
|--|---|
|--|---|

I will enter in the following Italian Region

Travelling from a Country of the List? Check in which List is your departure country

 List C (Austria, Belgium, Bulgaria, Cyprus, Croatia, Denmark (including the Faroe Islands and Greenland), Estonia, Finland, France (including Guadeloupe, Martinique, Guyana, Reunion, Mayotte and excluding other territories outside the European mainland), Germany, Greece, Ireland, Latvia, Lithuania, Luxembourg, Malta, the Netherlands (excluding territories outside the European mainland), Poland, Portugal (including the Azores and Madeira), Czech Republic, Romania, Slovakia, Slovenia, Spain, Sweden, Hungary, Iceland, Norway, Liechtenstein, Switzerland, Andorra, Principality of Monaco)

List D (Argentina, Australia, Bahrain, Canada, Chile, Colombia, Indonesia, Israel, Japan, Kuwait, New Zealand, Peru, Qatar, Rwanda, Saudi Arabia, United Kingdom of Great Britain and Northern Ireland

(including Gibraltar, Isle of Man, Channel Islands and British bases on the island of Cyprus and excluding territories outside mainland Europe), Republic of Korea, United States of America, United Arab Emirates, Uruguay, Taiwan, Hong Kong and Macao Special Administrative Regions.)

🔵 List E

**Please select one of the choises below** (wybierz jedną z poniższych opcji) – krok, w którym zaznaczamy nasz status i posiadane dokumenty uprawniające do wjazdu.

Osoby zaszczepione lub posiadające aktualny status ozdrowieńca powinny wybrać opcję drugą (I will present the EU Digital Covid Certificate...), którą deklarujemy:

Okażę Europejski Certyfikat Covidowy lub równorzędny certyfikat prezentujący spełnienie jednego z poniższych warunków:

- ukończenie pełnego cyklu szczepień przeciwko SARS-CoV-2 LUB

- przechorowanie COVID-19 (certyfikat ozdrowieńca jest ważny przez 180 dni od daty otrzymania pierwszego pozytywnego wyniku)

Okażę certyfikat wymazowego testu molekularnego przeprowadzonego w ciągu 48 godzin przed wjazdem do Włoch i jego negatywny wynik lub negatywny wynik testu wymazowego antygenowego przeprowadzonego w ciągu 24 godzin przed wjazdem do Włoch. Dzieci poniżej 6 roku życia są zwolnione z przeprowadzania testu wymazowego przed wyjazdem.

Jeśli nie spełniamy warunków dotyczących szczepienia i statusu ozdrowieńca, musimy wybrać ostatnią opcję (I will present a valid certificate of a performer rapid antygen/molecular test...), którą deklarujemy:

Okażę ważny certyfikat przeprowadzonego testu antygenowego lub molekularnego w kierunku SARS-CoV-2 i jego negatywny wynik LUB certyfikat szczpienia/ozdrowieńca I poddam się 5-dniowej izolacji oraz wykonam kolejny wymazowy test molekularny lub antygenowy na koniec izolacji.

Please select one of the choices below

I'm in one of the exemptions provided by the art. 51 of the DPCM of 02/03/21 and by other Ordinances

I will present the EU Digital Covid Certificate or other equivalent certification showing one of the following conditions: · having completed the prescribed anti-SARS-CoV-2 vaccination cycle OR that you have recovered from COVID-19 (the certificate of recovery is valid for 180 days from the date of the first positive swab)  $\bigcirc$ I will present a certificate of a molecular swab carried out within 48 hours prior to entry into Italy and the result of which is negative, or an antigenic swab carried out within 24 hours prior to entry into Italy and the result of which is negative. Minors under the age of 6 years are exempt from taking the predeparture swab. I will present a valid certificate of a preformed rapid antigen/molecular test with a negative result for O SARS-CoV-2 infection OR a vaccination/recovery certificate AND I will undergo to 5 days of self-isolation and take another molecular or antigen swab test at the end self-isolation Preview **Temporary Save** Submit

Po wypełnieniu deklaracji wysyłamy ją klikając na niebieski przycisk **Submit** (wyślij). Po wysłaniu deklaracji możemy ją pobrać w formacie PDF z konta. Otrzymamy także maila z potwierdzeniem złożenia deklaracji i linkiem do pobrania jej w formacje PDF. Deklarację zabieramy ze sobą w formie wydrukowanej lub elektronicznej.